## How to Rescind an ECIP Credit Notification

In some situations, a Credit Notification that has already been generated in the System of Record must be rescinded.

## To rescind a Credit Notification Benefit History section:

Go to the corresponding Credit Notification.

Select 'Rescind'.

| 0                          | VALIDATION | VALID                                    |                         | Online App Survey           | 5 Files Attach | ed 🖸 Li        | ive Support      | Online Help               | ]               |           |              |
|----------------------------|------------|------------------------------------------|-------------------------|-----------------------------|----------------|----------------|------------------|---------------------------|-----------------|-----------|--------------|
| Application Instance       | s 🖹        | ECIPSampleSr MH 🗙                        | +                       |                             |                |                |                  |                           |                 |           |              |
| Back                       |            | Ronofit H                                | istory                  |                             |                |                |                  |                           |                 |           |              |
| Application Select         | ۹          | Denent H                                 | ISTOLA                  |                             |                |                |                  |                           |                 |           |              |
| Summary                    |            | Application Info                         | ormation                |                             |                |                |                  |                           |                 |           |              |
| Application Members        | *          | Primary Applicant:                       | ECIPSam                 | pleSr MH                    |                | Physical Addre | ess:             | 555 Test St, Au           | gusta, ME 04330 |           |              |
| Owelling                   | *          | Application Type:<br>Application Status: | LIHEAP -<br>Certified v | Standard<br>vith Benefit    |                | Mailing Addres | 3S:<br>:         | 555 Test St, Au<br>792425 | gusta, ME 04330 |           |              |
| Heating/Cooling<br>Systems | ٥          | Intake Type:                             | In Person               | Application                 |                | Application Da | ite:             | 10/27/2024                |                 |           |              |
| Energy Billing Data        | les -      |                                          |                         |                             |                |                |                  |                           |                 |           |              |
| ncome                      | \$         | Papafita Jacua                           | d                       |                             |                |                |                  |                           |                 |           |              |
| ligibility                 | ≡          | Denenits issue                           | eu .                    |                             |                |                |                  |                           |                 |           |              |
| CIP                        | <b>A</b>   |                                          |                         |                             | Special E      | enefit Payment | Edit Special Ben | efit 🛛 Benefit Re         | turn Change Ver | ndor Res  | cind Voucher |
| iles                       | B          | Benefit Type                             | Benefit Date            | Recipient                   | Benefit        | Fuel           | Rescinded        | Invoiced                  | Outstanding     | Paid      | Status       |
| Case Notes                 | Q          | + Standard                               | 10/27/2024              | Dead River Co LLC-Hallowell | \$621.00       | Kerosene       | \$0.00           | \$0.00                    | \$621.00        | \$0.00    | Payable      |
| Benefit History            | 0          |                                          |                         |                             |                |                |                  |                           |                 |           |              |
| Application History        | •          | т                                        | otals Ben               | efit: \$621.00 Rescin       | ded: \$0.00    | Invoiced:      | \$0.00           | Outstanding:              | \$621.00        | Paid: \$0 | .00          |
|                            |            |                                          |                         |                             |                |                |                  |                           |                 |           |              |
|                            |            | Credit Notifica                          | itions                  |                             |                |                |                  |                           |                 |           |              |
|                            |            | Benefit Type                             | Fuel Type               | Vendor                      | Ap             | proved Date    | Balance          | e Action                  |                 |           |              |
|                            |            | ECIP - Fuel                              | Kerosene                | Dead River Co LLC-Hallowell | 10             | /27/2024       | \$559.90         | Paymer                    | Rescind         | ownload   |              |

The Credit Notification Rescind screen will appear.

Select the 'Reason' for Rescinding the Credit Notification in the drop-down.

| nvironment                                     |                       |                   |                      | Agency     | MSHA 🗸 |  |
|------------------------------------------------|-----------------------|-------------------|----------------------|------------|--------|--|
| ID                                             |                       | Credit            | Notification Rescind |            | ×      |  |
| ampleSr MH 🗙                                   | Reason:               |                   | ~                    |            |        |  |
| efit Hi                                        | Notes                 | Do Not Pay        |                      |            |        |  |
| cation Info                                    |                       | Change Vendor     |                      |            |        |  |
| Applicant:<br>ion Type:<br>ion Status:<br>ype: | In Person Application | Manual Adjustment | Save Cancel          | 10/27/2024 |        |  |

Enter applicable 'Notes'.

'Save'.

|   |                 | Credit Notification Rescind                                                                                | × |
|---|-----------------|----------------------------------------------------------------------------------------------------|---|
| • | Reason:         | Change Vendor 🗸                                                                                            |   |
| i | Notes Martha at | Dead River Co LLC-Hallowell called stating their driver went off the road. Not able to complete this ECIP. |   |
|   |                 | Save                                                                                                    |   |

On the Benefit History screen the ECIP amount will recalculate to \$0.00.

To view the Reason (inside the Notes field) and the Notes for why the Credit Notification was rescinded: Click the Plus (+) sign.

**Credit Notifications** 

|   | Benefit Type | Fuel Type | Vendor                      | Approved Date | Balance | Action                   |
|---|--------------|-----------|-----------------------------|---------------|---------|--------------------------|
| + | ECIP - Fuel  | Kerosene  | Dead River Co LLC-Hallowell | 10/27/2024    | \$0.00  | Payment Rescind Download |

## **Credit Notifications**

| В           | enefit Type Fuel Type |              | Vendor<br>Dead River Co LLC-Hallowell |                | Approved Date                                                                     | Balance            | Action                                 |  |  |
|-------------|-----------------------|--------------|---------------------------------------|----------------|-----------------------------------------------------------------------------------|--------------------|----------------------------------------|--|--|
| ECIP - Fuel |                       | Kerosene     |                                       |                | 10/27/2024                                                                        | \$0.00             | Payment Rescind Download               |  |  |
|             | Delivered Amou        | nt(\$) Numbe | er Units                              | Delivered Date | Notes                                                                             |                    |                                        |  |  |
|             | \$0.00                | 0            |                                       | 10/27/2024     | Vendor Change<br>Martha at Dead River Co LLC-Hallo<br>able to complete this ECIP. | owell called stati | ng their driver went off the road. Not |  |  |

If the rescinded Credit Notification is to be reissued, refer to the 'How to create an ECIP Crisis Record' document.

If it is not a new Crisis event, the 18 or 48 hour timeframe to resolve the Crisis does **NOT** restart. CAA will need to manually adjust the Certified Date and Time on the new Credit Notification.